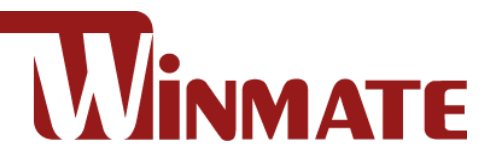

# **Vehicle Mounted Computer**

Intel® Core™ i5-1235U 3.30 GHz (up to 4.40 GHz)

# 10.4"/ 12.1"/ 14"

# **FMAD-V Series**

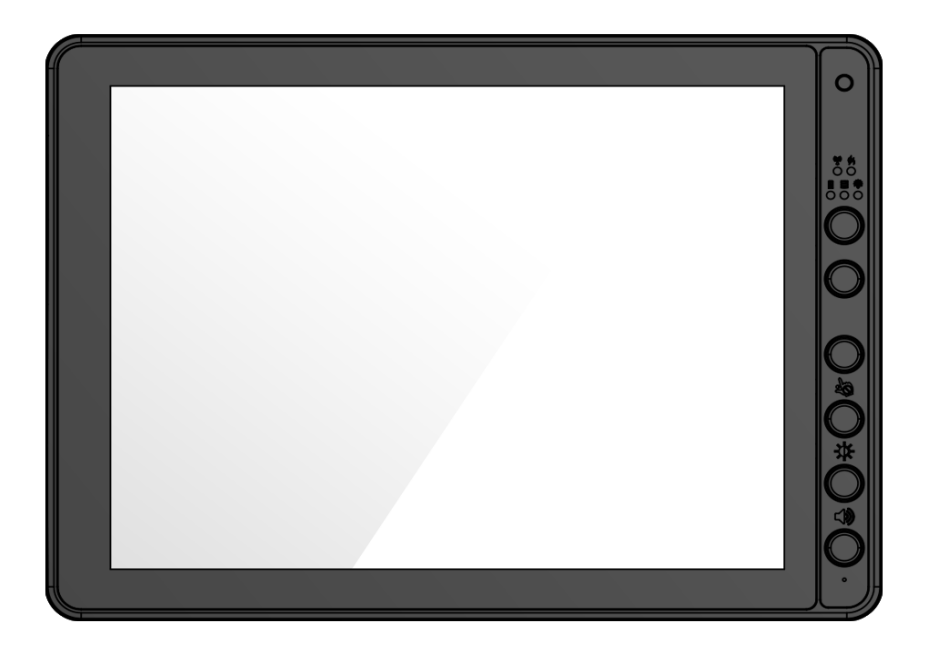

# **Quick Start Guide**

Version 1.1 Document Part No. 915211111164

# Contents

| Contents                                                                                                    | 1                    |
|----------------------------------------------------------------------------------------------------|----------------------|
| Copyright<br>Trademarks<br>Disclaimer<br>Warranty<br>Advisory Conventions<br>FCC Regulations<br>CE Notice (European Union)<br>RF Exposure Information (SAR)<br>IC Regulations<br>This Class B digital apparatus complies with Canadian ICES-003<br>IC Radiation Exposure Statement |                      |
| 1. Unpacking                                                                                                    | 7                    |
| 1.1 Package Contents<br>1.2 Optional Accessories                                                                                                    | 7<br>7               |
| 2. Components                                                                                                    | 8                    |
| <ul> <li>2.1 Front View with FM10AD-V</li> <li>2.2 Front View with FM12AD-V</li> <li>2.3 Front View with FM14AD-V</li> <li>2.4 Rear View with FM10AD-V and FM12AD-V</li> <li>2.5 Rear View with FM14AD-V</li> <li>2.6 Side View</li> <li>2.7 Top and Bottom View</li> </ul>        |                      |
| 3. Power Cable Installation                                                                                                    | 15                   |
| <ul><li>3.1 Wiring the Power Cable</li><li>3.2 Connecting the Power Cable for Testing</li><li>3.3 Connecting the power cable for installation on the vehicle</li></ul>                                                                                                    | 15<br>15<br>16       |
| 4. Power Management Mode                                                                                                    | 18                   |
| 4.1 Power Mode<br>4.2 Battery (Optional)                                                                                                    |                      |
| 5. Thermal Optional                                                                                                    | 19                   |
| 6. External / Vehicle Remote Antenna                                                                                                    | 20                   |
| 7. Keyboard Options                                                                                                    | 21                   |
| <ul> <li>7.1 Integrated Keypad for FM10AD-V</li> <li>7.2 Integrated Keypad for FM12AD-V</li> <li>7.3 Integrated Keypad for FM14AD-V</li> <li>7.4 SB Keyboard / Mouse</li> </ul>                                                                                                    | 21<br>22<br>23<br>23 |
| 8. Defroster (Optional)                                                                                                    | 24                   |

|                           | Preface | 2 |
|---------------------------|---------|---|
| 9. RAM Mount Installation | 25      |   |

# Copyright

No part of this manual may be reproduce, copied, translated, or transmitted in any form or any means, electronic or mechanical, for any purpose, without the written permission of Winmate Inc.

#### **Trademarks**

All product names, trademarks or logos mentioned herein are the properties of their respective owners.

Microsoft, Windows, and the Windows logo are either registered trademarks or trademarks of Microsoft Corporation in the United States and/or other countries. Microsoft products are licensed to OEMs by Microsoft Licensing, Inc., a wholly owned subsidiary of Microsoft Corporation.

The Bluetooth word mark and logos are registered trademarks owned by Bluetooth SIG, Inc.

All other brand and product names are trademarks or registered trademarks of their respective owners.

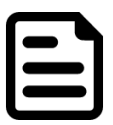

#### NOTE:

Display images shown may vary slightly from actual display. Information in this manual is subject to change without prior notification.

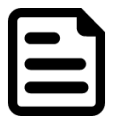

#### NOTE:

Use the device when located at least 20 cm (7.9 inches) away from the human body.

#### Disclaimer

Winmate Inc. reserves the right to make any product changes without notice, including circuits and/or software described or contained in this manual in order to improve design and/or performance. Winmate Inc. assumes no responsibility or liability for the use of the described product (s), conveys no license or title under any patent, copyright, or masks work rights to these products, and makes no representations or warranties that these products are free from patent, copyright, or mask work right infringement, unless otherwise specified. Applications that are described in this guide are for illustration purposes only. Winmate Inc. makes no representation or warranty that such application will be suitable for the specified use without further testing or modification.

#### Warranty

Winmate Inc. warrants that each of its products is free from material and workmanship defect for a period of one year starting from the invoice date. If the customer discovers a defect, Winmate Inc. will, at its option, repair or replace the defective product at no charge to the customer, provided it is returned during the warranty period, with transportation charges prepaid. The returned product must be properly packaged in its original packaging to obtain warranty service.

# **Advisory Conventions**

Four types of advisories are used throughout the user manual to provide helpful information or to alert you to the potential for hardware damage or personal injury. These are Notes, Important, Cautions, and Warnings. The following is an example of each type of advisory.

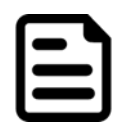

#### NOTE:

A note is used to emphasize helpful information

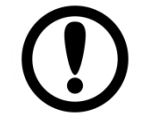

#### **IMPORTANT:**

An important note indicates information that is important for you to know.

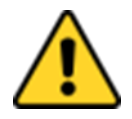

#### **CAUTION/ ATTENTION**

A Caution alert indicates potential damage to hardware and explains how to avoid the potential problem.

Une alerte d'attention indique un dommage possible à l'équipement et explique comment éviter le problème potentiel.

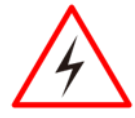

#### WARNING!/ AVERTISSEMENT!

An Electrical Shock Warning indicates the potential harm from electrical hazards and how to avoid the potential problem.

Un Avertissement de Choc Électrique indique le potentiel de chocs sur des emplacements électriques et comment éviter ces problèmes.

### **FCC Regulations**

This device complies with part 15 of the FCC Rules. Operation is subject to the following two conditions: (1) This device may not cause harmful interference, and (2) this device must accept any interference received, including interference that may cause undesired operation.

This device has been tested and found to comply with the limits for a Class B digital device, pursuant to Part 15 of the FCC Rules. These limits are designed to provide reasonable protection against harmful interference in residential installation. This equipment generates uses and can radiate radio frequency energy and, if not installed and used in accordance with the instructions, may cause harmful interference to radio communications. However, there is no guarantee that interference will not occur in a particular installation. If this equipment does cause harmful interference to radio or television reception, which can be determined by turning the equipment off and on, the user is encouraged to try to correct the interference by one or more of the following measures:

- Reorient or relocate the receiving antenna.
- Increase the separation between the equipment and receiver.
- Connect the equipment into an outlet on a circuit different from that to which the receiver is connected.
- · Consult the dealer or an experienced technician for help.

Changes or modifications not expressly approved by the party responsible for compliance could void the user's authority to operate the equipment.

Operation on the 5.15-5.25GHz frequency band is restricted to indoor use only. The FCC requires indoor use for the 5.15-5.25GHz band to reduce the potential for harmful interference to co-channel Mobile Satellite Systems. Therefore, it will only transmit on the 5.25-5.35 GHz, 5.47-5.725 GHz and 5.725 –5.850 GHz band when associated with an access point (AP).

### **CE Notice (European Union)**

This device has been tested and found to conform to the limits set for a Class B product.

- EN 55022 "Limits and Methods of Measurement of Radio Interference Characteristics of Information Technology Equipment"
- EN 55024 "Information technology equipment Immunity characteristics Limits and methods of measurement"
- EN 61000-3-2 "Electromagnetic compatibility (EMC) Part 3: Limits Section 2"
- EN 61000-3-3 "Electromagnetic compatibility (EMC) Part 3: Limits Section 3"
- EN 60950 "Safety of Information Technology Equipment".
- EN 55022 Emissions requirements

#### **RF Exposure Information (SAR)**

This device is compliance with SAR for general population /uncontrolled exposure limits in ANSI/IEEE C95.1-1999 and had been tested in accordance with the measurement methods and procedures specified in OET Bulletin 65 Supplement C.

This equipment complies with FCC RF radiation exposure limits set forth for an uncontrolled environment. This device was tested for operations with the device contacted directly to the human body to the back side of the EUT. To maintain compliance with FCC RF exposure compliance requirements, avoid direct contact to the transmitted antenna during transmitting.

#### **IC Regulations**

Le présent appareil est conforme aux CNR d'Industrie Canada applicables aux appareils radio exempts de licence. L'exploitation est autorisée aux deux conditions suivantes:

- (1) l'appareil ne doit pas produire de brouillage, et
- (2) l'utilisateur de l'appareil doit accepter tout brouillage radioélectrique subi, même si le brouillage est susceptible d'en compromettre le fonctionnement."

This device complies with Industry Canada license-exempt RSS standard(s). Operation is subject to the following two conditions:

- (1) This device may not cause interference, and
- (2) This device must accept any interference, including interference that may cause undesired operation of the device.

# This Class B digital apparatus complies with Canadian ICES-003

Cet appareil numérique de la classe B est conforme à la norme NMB-003 du Canada.

The device could automatically discontinue transmission in case of absence of information to transmit, or operational failure. Note that this is not intended to prohibit transmission of control or signaling information or the use of repetitive codes where required by the technology.

The device for the band 5150-5250 MHz is only for indoor usage to reduce potential for harmful interference to co- channel mobile satellite systems; the maximum antenna gain permitted (for devices in the bands 5250-5350 MHz and 5470-5725 MHz) to comply with the e.i.r.p. limit; and The maximum antenna gain permitted (for devices in the band 5725-5850 MHz) to comply with the e.i.r.p. limits specified for point-to-point and non-point-to-point operation as appropriate, as stated in section A9.2(3). In addition, High-power radars are allocated as primary users (meaning they have priority) of the band 5250-5350 MHz and this radar could cause interference and/or damage to LE-LAN devices.

The County Code Selection feature is disabled for products marketed in the US/Canada. For product available in the USA/ Canada markets, only channel 1~11 can be operated. Selection of other channels is not possible.

#### **IC Radiation Exposure Statement**

This EUT is compliance with SAR for general population/uncontrolled exposure limits in IC RSS-102 and had been tested in accordance with the measurement methods and procedures specified in IEEE 1528

# 1. Unpacking

#### **1.1 Package Contents**

Before using this device, make sure that all the items listed below are included in your package:

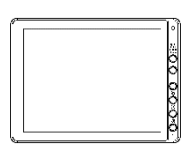

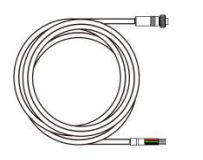

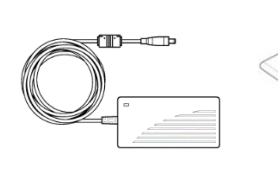

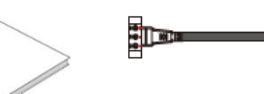

Vehicle Mounted Computer

Power Cable with Fuse

150W Adapter with Power Cable

Quick Start Guide

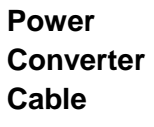

**Power Cord** 

#### **1.2 Optional Accessories**

Your package may include the following items based on your order:

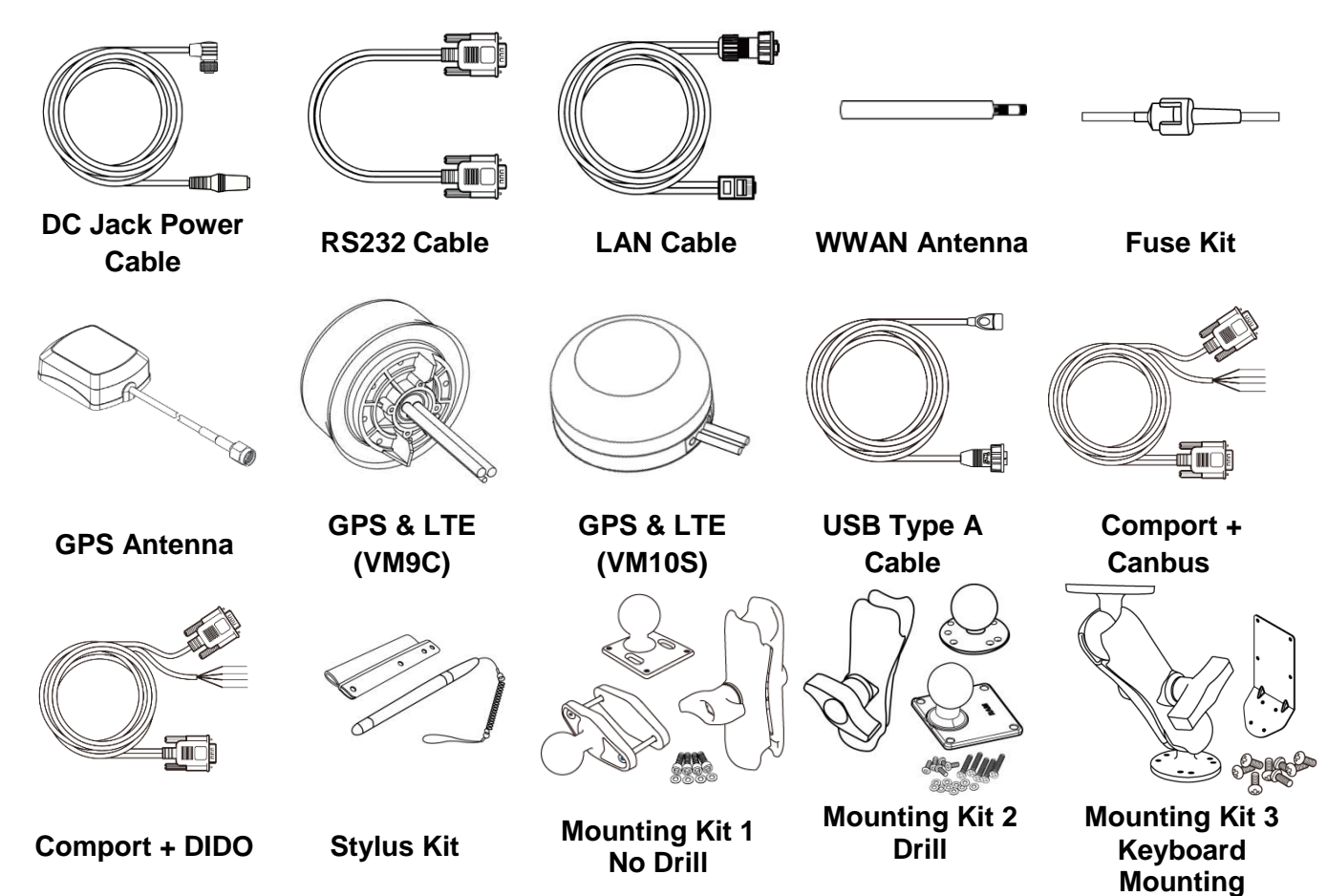

# **2. Components**

## 2.1 Front View with FM10AD-V

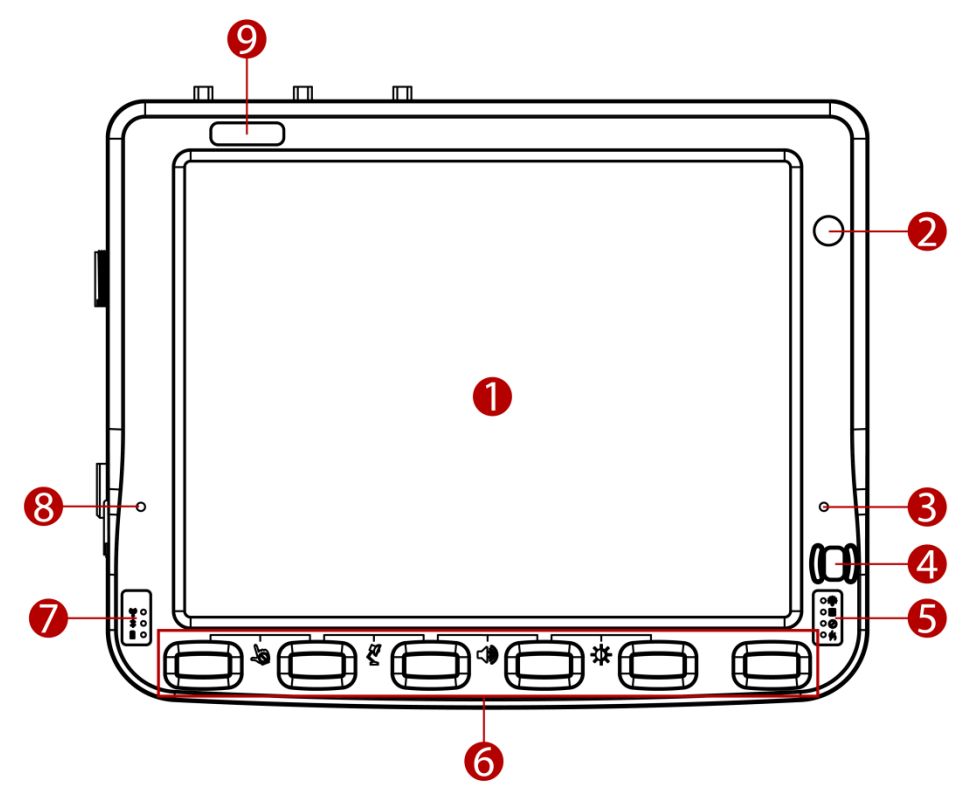

| No | Item                               | Description                                                                     |  |  |  |  |
|----|------------------------------------|---------------------------------------------------------------------------------|--|--|--|--|
| 1  | 10.4" Touch Screen                 | Acts as one of the inputs for the device                                        |  |  |  |  |
| 2  | Camera                             | 2 Megapixel front camera                                                        |  |  |  |  |
| 3  | Digital Microphone                 | For voice communication and voice recording                                     |  |  |  |  |
| 4  | Power Button and<br>Indicator      | n and<br>r Press and hold the button for 3 second to turn on the device         |  |  |  |  |
|    |                                    | Light Sensor                                                                    |  |  |  |  |
| 5  | Light Sensor and<br>LED indicators | HDD Indicators                                                                  |  |  |  |  |
|    |                                    | O Blanking Indicators                                                           |  |  |  |  |
|    |                                    | Heater Indicators                                                               |  |  |  |  |
| 6  | Function buttons                   | Programmable Function keys that can be configured by using the Win-Set® Utility |  |  |  |  |
|    | LED indicators                     | Wi-Fi Indicators                                                                |  |  |  |  |
| 7  |                                    | Bluetooth Indicators                                                            |  |  |  |  |
|    |                                    | UPS Battery Indicators                                                          |  |  |  |  |
| 8  | Digital Microphone                 | For voice communication and voice recording                                     |  |  |  |  |
| 9  | Label                              | Space to print the label or company logo                                        |  |  |  |  |

## 2.2 Front View with FM12AD-V

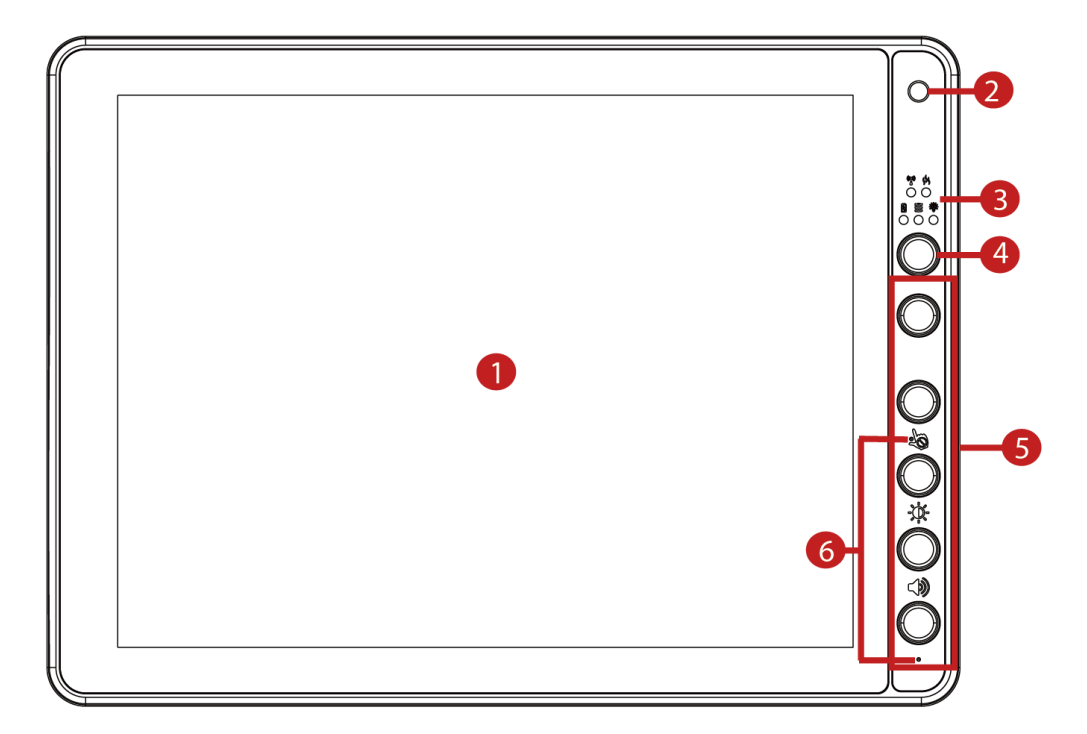

| No | ltem                               | Description                                                                     |  |  |  |  |
|----|------------------------------------|---------------------------------------------------------------------------------|--|--|--|--|
| 1  | 12.1" Touch Screen                 | Acts as one of the inputs for the device                                        |  |  |  |  |
| 2  | Camera                             | 2 Megapixel front camera                                                        |  |  |  |  |
|    | Light Sensor and<br>LED indicators | Wireless communication indicators                                               |  |  |  |  |
|    |                                    | (i) Defroster indicators (Defroster is customized feature available by request) |  |  |  |  |
| 3  |                                    | UPS Battery Indicators                                                          |  |  |  |  |
|    |                                    | HDD indicators                                                                  |  |  |  |  |
|    |                                    | ्र्युः Light sensor                                                             |  |  |  |  |
| 4  | Power Button and<br>Indicator      | Press and hold the button for 3 second to turn on the device                    |  |  |  |  |
| 5  | Function buttons                   | Programmable Function keys that can be configured by using the Win-Set® Utility |  |  |  |  |
| 6  | Digital Microphone                 | For voice communication and voice recording                                     |  |  |  |  |

# **2.3 Front View with FM14AD-V**

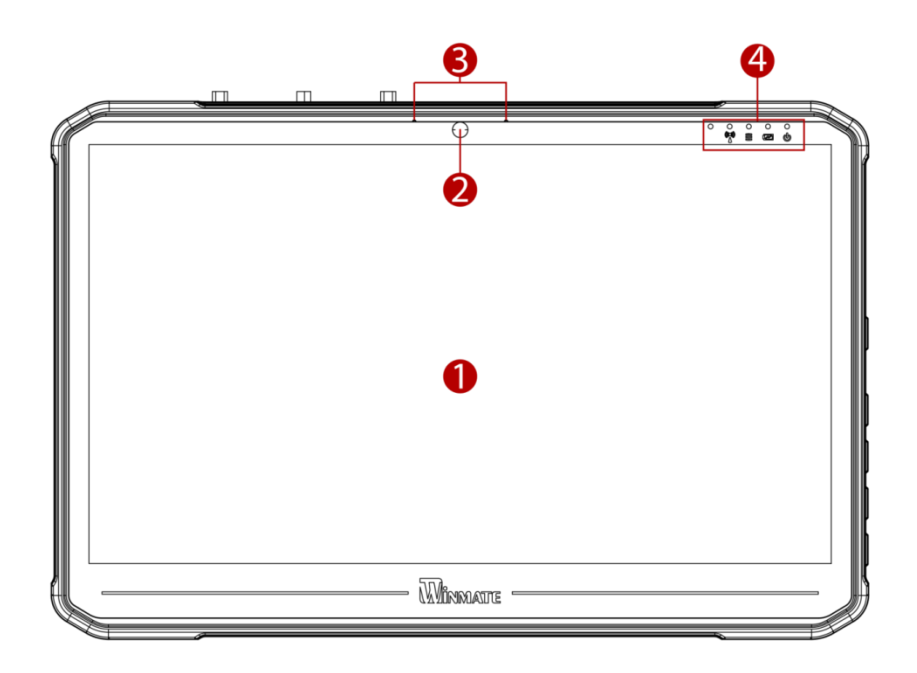

| No | Item                               | Description                                 |  |  |  |  |
|----|------------------------------------|---------------------------------------------|--|--|--|--|
| 1  | 14" Touch Screen                   | Acts as one of the inputs for the device    |  |  |  |  |
| 2  | Camera                             | 2 Megapixel front camera                    |  |  |  |  |
| 3  | Microphone                         | For voice communication and voice recording |  |  |  |  |
| 4  | Light Sensor and<br>LED indicators | () Wi-Fi Indicators                         |  |  |  |  |
|    |                                    | UPS Battery Indicators                      |  |  |  |  |
|    |                                    | HDD Indicators                              |  |  |  |  |
|    |                                    | U Power Indicator                           |  |  |  |  |

### **2.4 Rear View with FM10AD-V and FM12AD-V**

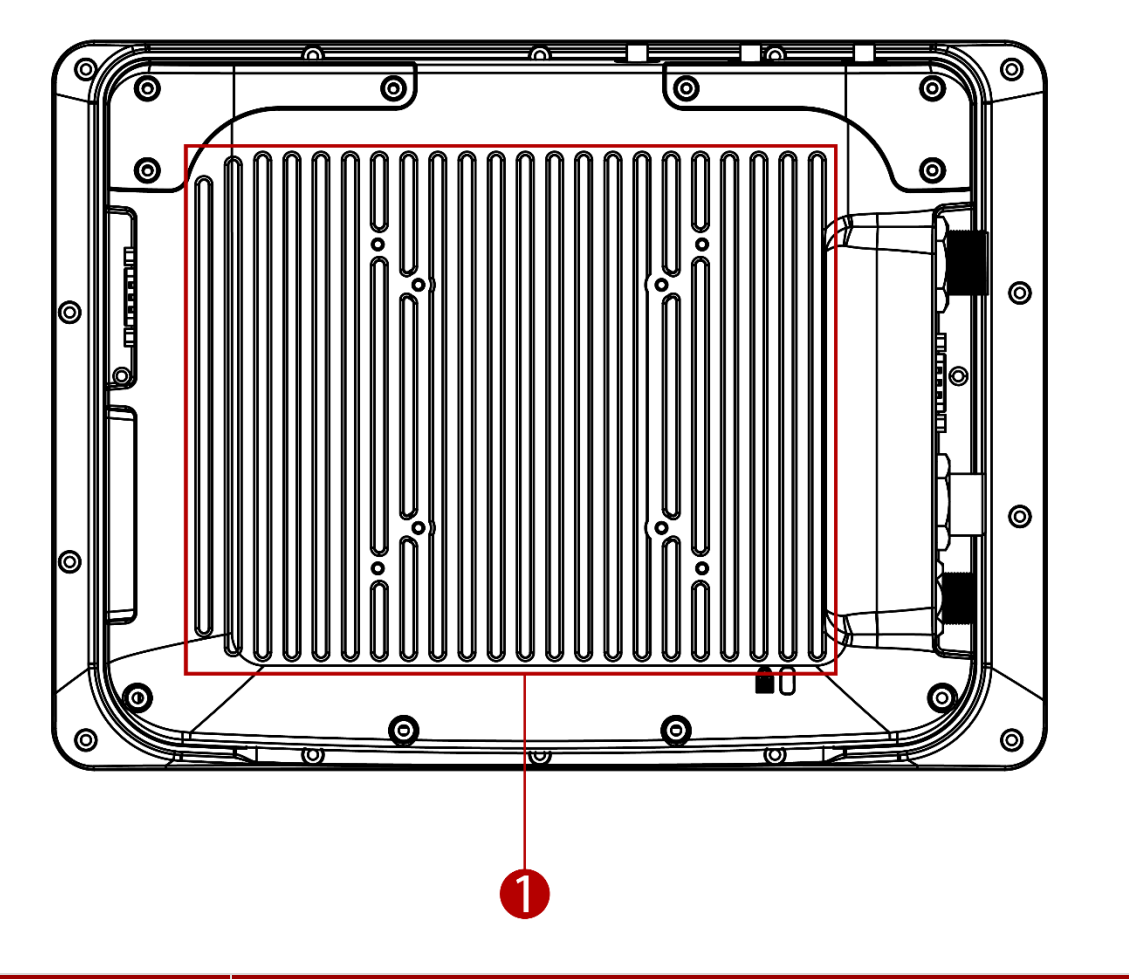

| No | ltem            | Description                 |
|----|-----------------|-----------------------------|
| 1  | VESA Mount Hole | VESA 75, 100, and RAM Mount |

## **2.5 Rear View with FM14AD-V**

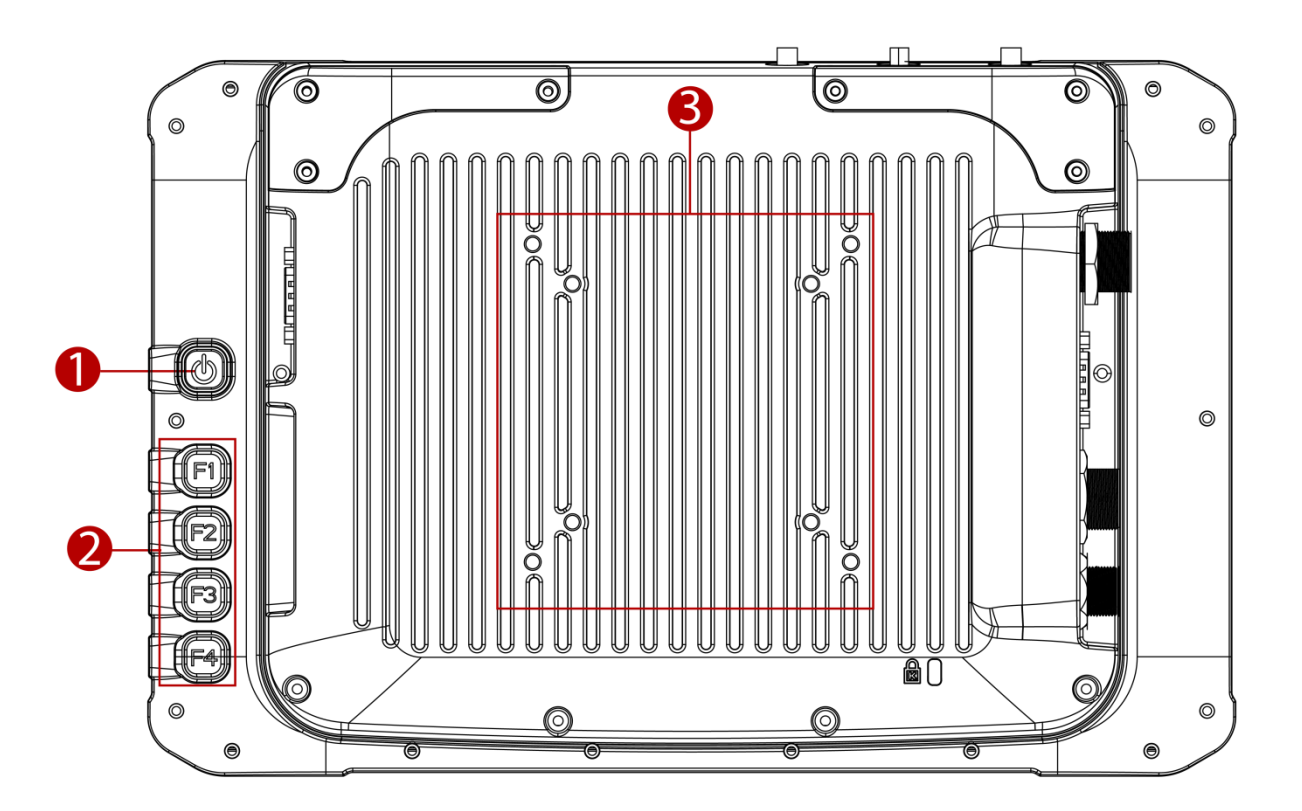

| No | Item             | Description                                                                     |
|----|------------------|---------------------------------------------------------------------------------|
| 1  | Power Button     | Press and hold the button for 3 second to turn on the device                    |
| 2  | Function buttons | Programmable Function keys that can be configured by using the Win-Set® Utility |
| 3  | VESA Mount Hole  | VESA 75, 100, and RAM Mount                                                     |

#### 2.6 Side View

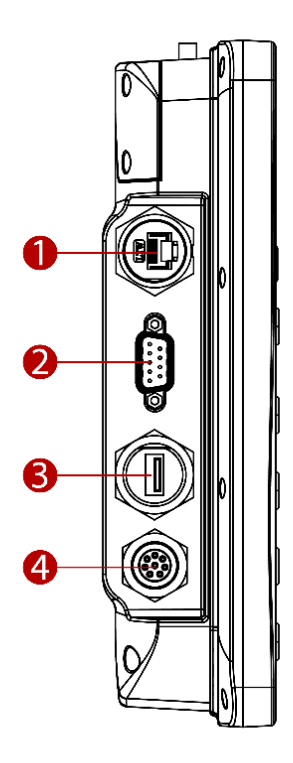

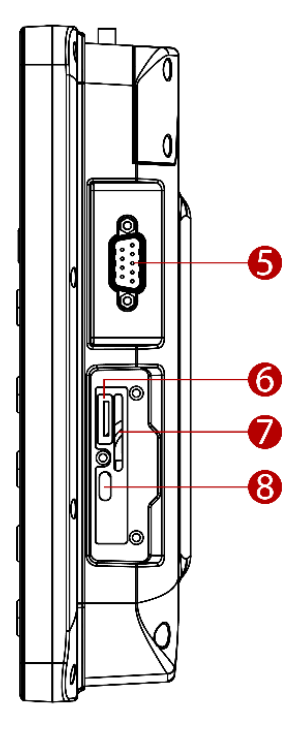

| No | Item                                                     | Description                                                                                                    |
|----|----------------------------------------------------------|----------------------------------------------------------------------------------------------------|
| 1  | LAN Port                                                 | Connect to a local area network (LAN) using an Ethernet cable and provide optional PSE with 30W.                                                                                    |
| 2  | D-SUB A: DB9 male with<br>COM1                           | Connect a peripheral device such as a printer or scanner with serial port . There is 5V DC output on pin 9.                                                                         |
|    | D-SUB A: DB15 male with<br>COM1+DIDO/Audio<br>(Optional) | DIDO connector allows direct linking into vehicle, enable access to<br>wide range of vehicle data.<br>Audio connector allows connecting headphone or other audio<br>output devices. |
| 3  | USB Type-A                                               | Connect USB peripheral devices such as USB Flash drive, mouse, keyboard, printer, etc.                                                                                              |
| 4  | Wide Range Power Input                                   | Connect a 10-60V DC IN wide range power input                                                                                                    |
| 5  | D-SUB B: DB9 male with<br>COM2                           | Connect a peripheral device such as a printer or scanner with serial port .There is 5V DC output on pin 9.                                                                          |
|    | D-SUB B: DB15 female<br>with COM2+CANBus<br>(Optional)   | CANBus connector allows direct linking into vehicle, enable access to wide range of vehicle data                                                                                    |
| 6  | SD Card Slot                                             | Service window to insert MicroSD card.                                                                                                    |
| 7  | Dual Nano SIM Card Slot*                                 | Service window to insert Nano SIM cards.                                                                                                    |
| 8  | USB Type-C                                               | A high-speed USB port connects to USB devices.                                                                                                    |

Note: Service window covers SD Card Slot/ SIM Card Slot and USB Type-C.

Note: For the defroster function please connect a device to a power supply.

# **2.7 Top and Bottom View**

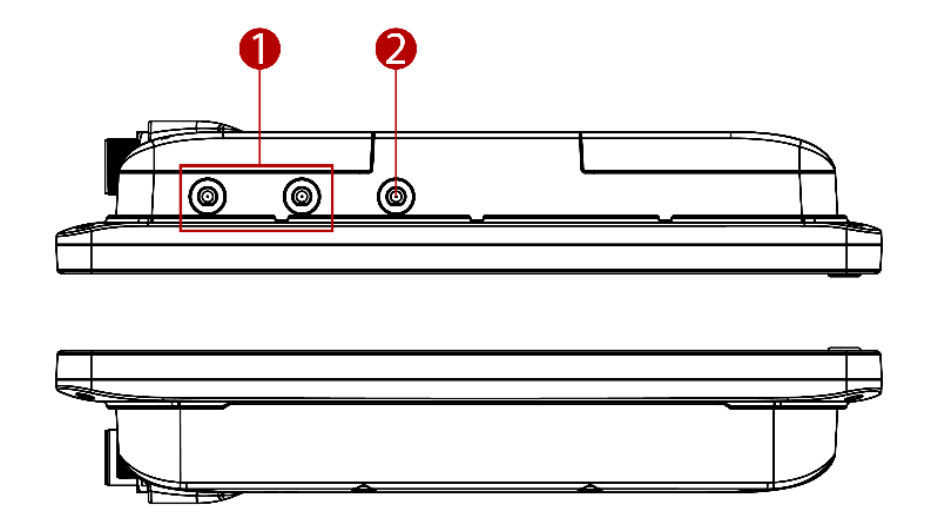

| No | ltem                                | Description                                                                                 |
|----|-------------------------------------|---------------------------------------------------------------------------------------------|
| 1  | WWAN Antenna<br>Connector(optional) | Connect a WWAN external antenna and allow the device to be remotely mounted on the vehicle. |
| 2  | GPS Antenna<br>Connector(optional)  | Connect a GPS external antenna and allow the device to be remotely mounted on the vehicle.  |

# **3. Power Cable Installation**

### **3.1 Wiring the Power Cable**

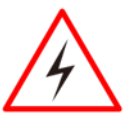

#### WARNING! / AVERTISSEMENT!

This procedure requires a trained service personnel only, improper installation can cause serious damage to the vehicle or the device.

Cette procédure nécessite un personnel de maintenance qualifié uniquement, une mauvaise installation peut causer des dommages importants au véhicule ou le dispositif.

#### **3.2 Connecting the Power Cable for Testing**

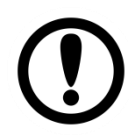

#### **IMPORTANT:**

It is highly recommended to purchase the power cable for testing purpose.

#### Wiring Instruction

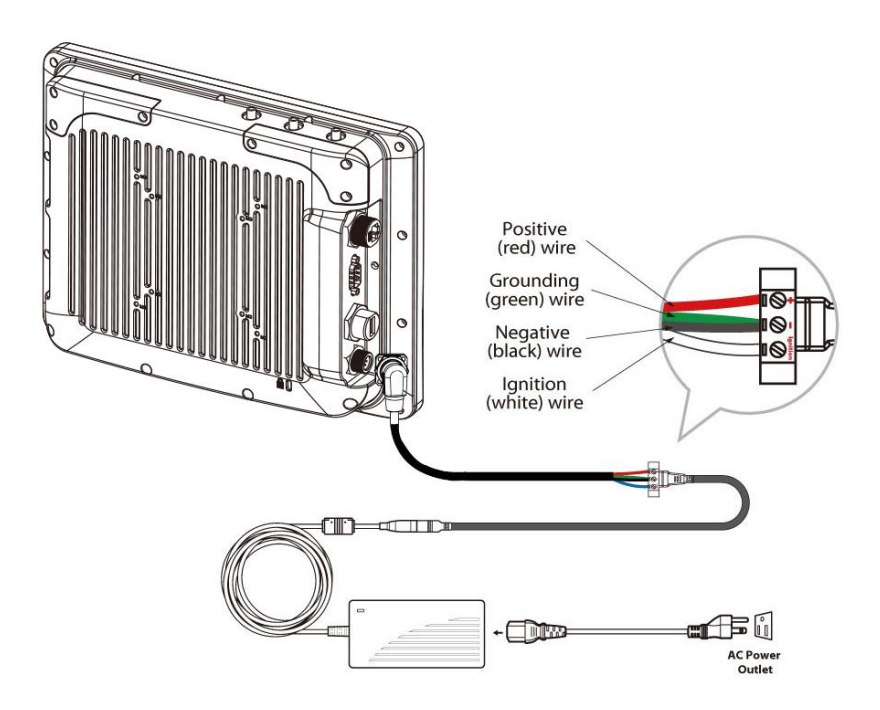

- 1. Place the device on the vehicle dock and make sure the device is Off.
- 2. Connect the power cable to the FM-V Series by aligning the connector pins and then push it, twist to fasten the connection.
- 3. Connect the AC plug to the electrical outlet.
- 4. Press the On button, the device is ready for testing.

# **3.3 Connecting the power cable for installation on the vehicle**

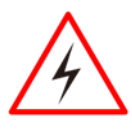

#### WARNING! / AVERTISSEMENT!

Select a mounting location and make sure it is not located on the outside the vehicle. Sélectionnez un emplacement de montage et assurez-vous qu'il ne se trouve pas à l'extérieur du véhicule.

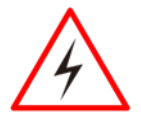

#### WARNING! / AVERTISSEMENT!

Do not perform the installation on a moving or live electric forklift. Ne pas effectuer l'installation sur un mobile ou un chariot élévateur électrique sous tension.

#### Wiring Instruction

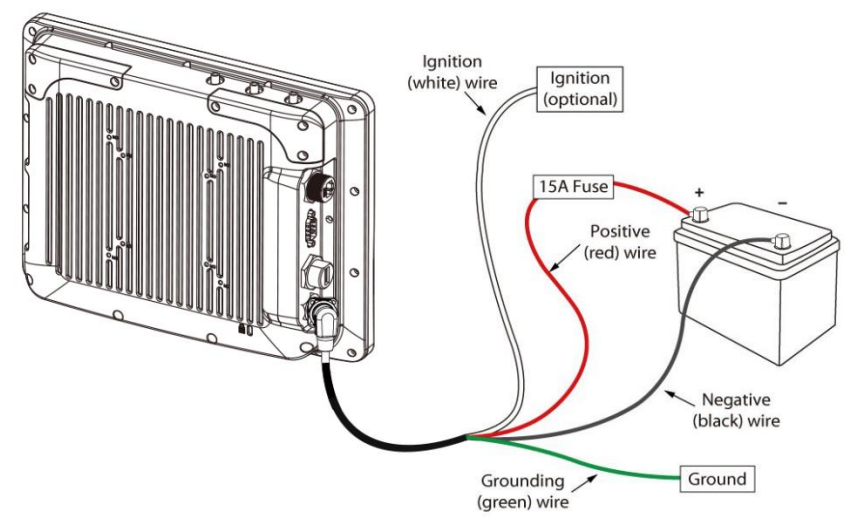

- 1. Remove the vehicle battery before connecting the power cable
- 2. Connect the Green Wire (Ground) to the vehicle's chassis (grounding), which can also be negative pole of the battery
- 3. Place the fuse and fuse holder in-line of the Red (VCC +) and White (ignition) wires as shown below.

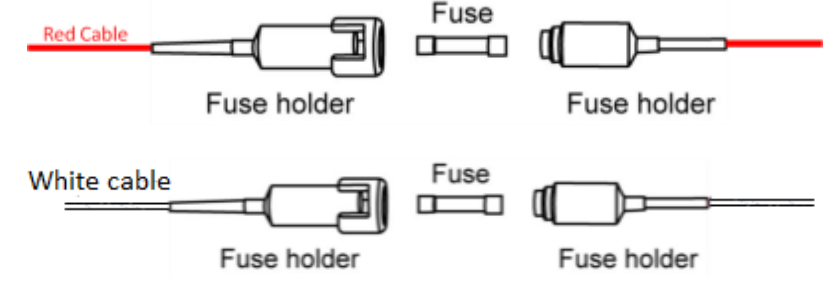

#### Fuse Specification:

Two Fuses, 15A, 250Volt, UDA Type Fuses

# Â

#### WARNING! AVERTISSEMENT!

All power wiring must use the supplied power cable.

Tout le câblage électrique doit utiliser le câble d'alimentation fourni.

- 4. Slide tubing over wires, remove the wires and insert it to the fuse holder, crimp it.
- 5. Connect the red wire to the vehicle's positive power source. Connect the black wire to the vehicle's negative power source.
- 6. Connect the white wire to the vehicle's ignition switch for the ignition function, if the requirement is connected to vehicle without ignition, please connect ignition pin to battery V+.

#### Warning!

When power is on, ignition pin connects to battery V+ will cause the power consumption even ignition is off.

#### Power cable description:

| Color | Symbol                    |
|-------|---------------------------|
| Red   | VCC+                      |
| Black | VCC-                      |
| Green | Ground                    |
| White | Ignition input (optional) |

#### With Ignition Function

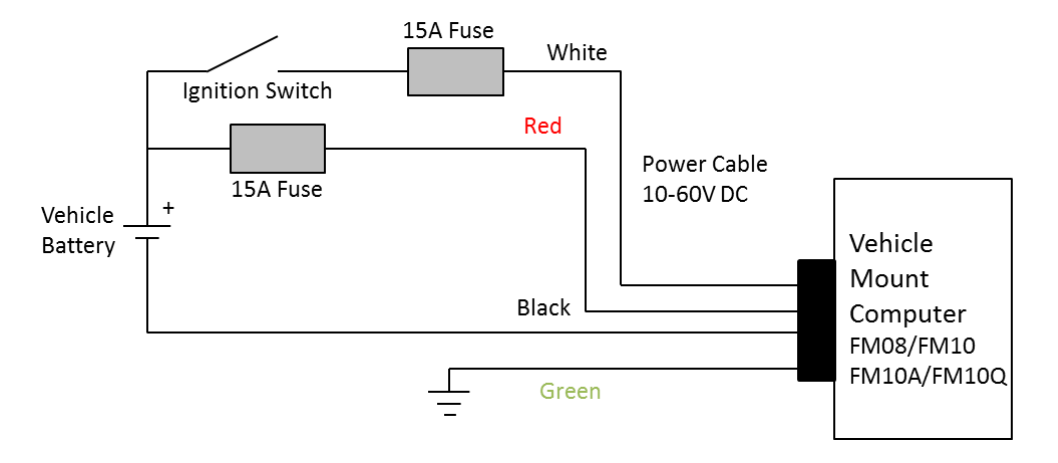

7. The ignition cable (White cable) must be connected to the battery positive if the customer does not want to have ignition function, as following.

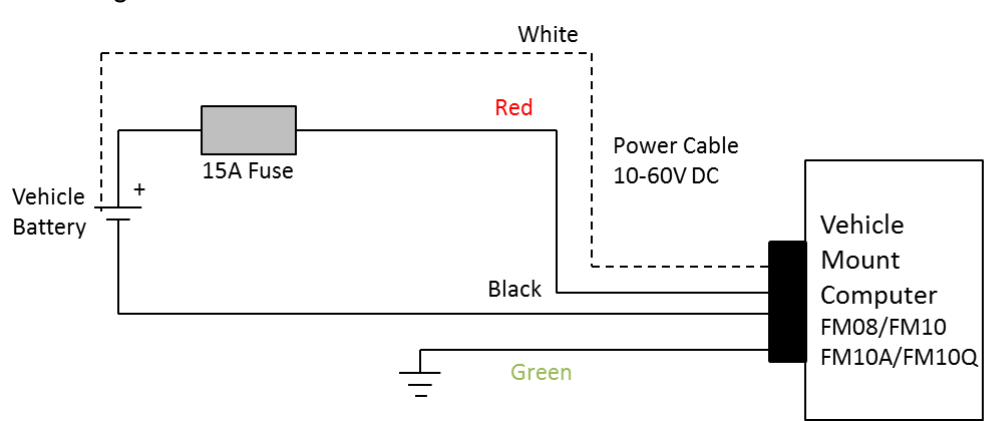

Without Ignition Function

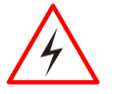

#### WARNING! / AVERTISSEMENT!

Use the proper cable clamps and do not over tighten it to prevent it from break. Utilisez les pinces appropriées du câble et ne serrez pas pour l'empêcher de pause.

8. Press the power button on the front of the device See *Power Button*.

# 4. Power Management Mode

## 4.1 Power Mode

The FM-V Series VMC has four power modes:

- Full ON
- · Standby / Sleep
- Hibernate
- OFF

| Action                        | Button |                                                                                                    | Power Button Backlight | Indicator                                                                |
|-------------------------------|--------|----------------------------------------------------------------------------------------------------|------------------------|--------------------------------------------------------------------------|
| Turn On                       | ¢      | Press the On button for <i>"2 seconds"</i> until the battery indicator On (solid green) and then release the button                                                                                           | Off                    | (***)<br>*<br>*                                                          |
| Standby or<br>Sleep<br>Mode * | 6      | Press the On button for "2 seconds"<br>until the screen On and then release<br>the button. The battery indicator will<br>Off after the screen is Off, the<br>system is already in the standby /<br>sleep mode | On                     | (a)<br>(a)<br>(a)<br>(b)<br>(b)<br>(b)<br>(b)<br>(b)<br>(b)<br>(b)<br>(b |
| Wake up                       | C      | Press the On button for <i>"2 second"</i><br>until the screen On and then release<br>the button. The battery indicator will<br>On (solid green)                                                               | Off                    | (14)<br>(14)<br>(14)<br>(14)<br>(14)<br>(14)<br>(14)<br>(14)             |
| Turn Off                      | ¢      | Press the On button for <i>"4 second"</i> until the system is turns Off and then releases the button.                                                                                                    | Off                    | (**)<br>★ ●<br>∑ ●                                                       |

# 4.2 Battery (Optional)

Your device has optional UPS battery. This UPS battery is automatically charged when the device is connected to the external power. The charging time takes approximately 4 hours. The UPS battery is only expected to use for backup under low system loading and without I/O function, and limits power to a maximum of 5 watts.

When running on the UPS battery power, the power timeouts maybe different than when vehicle power is applied. Using the UPS battery power, it allows the device to continue operation even when the device is not connected to the external power. The UPS battery is designed to supply power to your device for a minimum of 1 hour.

If there is no external power source, UPS cannot support the power consumption required for FMAD-V to boot up, so the function of booting up in battery mode is disabled for FMAD-V.

Additionally, discharging the battery at low temperatures can damage it. Therefore, when the battery temperature is below 0 degrees Celsius, the system will not discharge the battery. If users need to remove the power supply at -20 degrees Celsius, please wait for at least thirty minutes after booting up before disconnecting the power supply.

# **5. Thermal Optional**

Users can adjust "Thermal Options" in the Win-Set "System Information" page. If the user selects "Performance Priority", the CPU power range is 13W to 15W. If the user selects "Thermal Priority", the CPU power range is 11W to 13W.

| System Function<br>Information Buttons                |            | Blanking<br>Function | Scanner<br>Wedge | Defroster<br>(if equipped) | Exit |
|-------------------------------------------------------|------------|----------------------|------------------|----------------------------|------|
| PC Informati                                          | on         |                      |                  |                            |      |
| <b>BIOS Version</b>                                   | ı          | V017                 |                  |                            |      |
| EC Version                                            |            | 017FM12              |                  |                            |      |
| Win-Set Vers                                          | sion       | 3.23.7(FM1           | 2)               |                            |      |
| OS Version                                            | OS Version |                      | 231220           |                            |      |
| Serial Numb                                           | er         | 123456789            |                  |                            |      |
| Model Name                                            | e          | FMAD                 |                  |                            |      |
| Battery Health                                        |            | Good                 |                  |                            |      |
| Check for Update                                      |            |                      |                  |                            |      |
| Password                                              |            | Set Password         |                  |                            |      |
| Touch Mode                                            | •          | Set                  |                  |                            |      |
| Thermal Options Performance Priority Thermal Priority |            |                      |                  | mal Priority               |      |
| 1                                                     |            |                      |                  |                            |      |

# 6. External / Vehicle Remote Antenna

The FM-V Series is equipped with SMA Connector for additional external antenna (optional WWAN and GPS), to install the antenna please perform the following:

- 1. Remove the rubber cap on the SMA connector before installing the antenna.
- 2. Align the antenna with the SMA connector and fasten it as following picture.

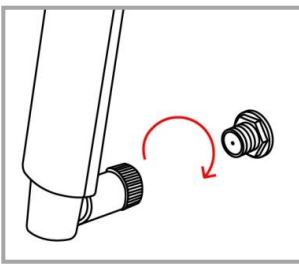

3. Adjust the position of external antennas.

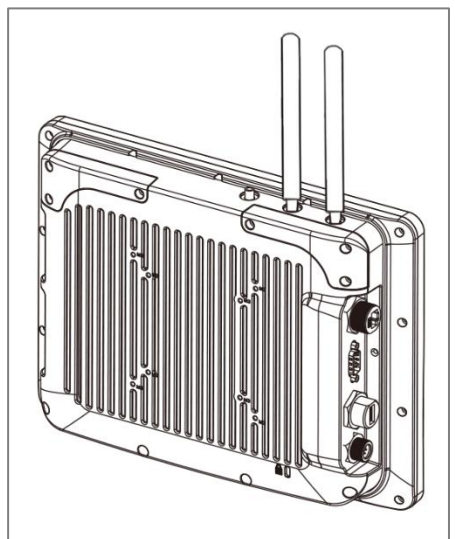

WWAN Antenna Installation

# 7. Keyboard Options

The integrated keypad contains several programmable keys, which are user-programmable keys. Key Mapping is configured via the Win-Set ® utility on the control panel. See the Programmable key to remap these keys.

## 7.1 Integrated Keypad for FM10AD-V

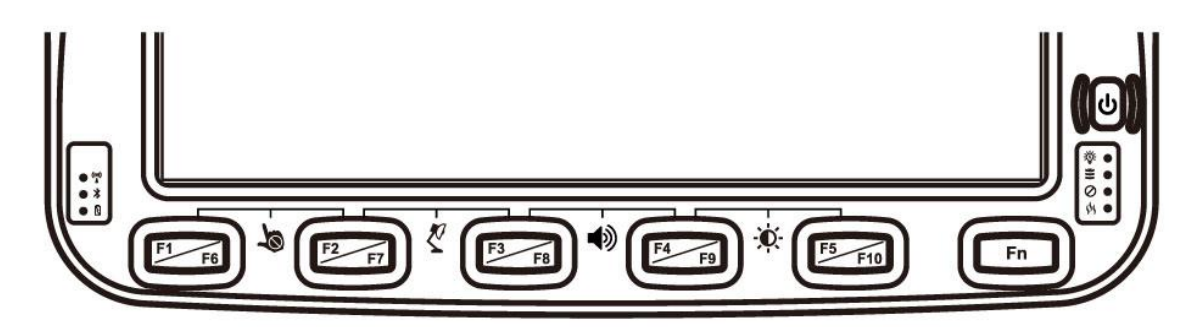

The FM10AD-V has ten programmable keys from F1 to F10.

The default values for these keys are:

| Press these keys in this order | Default Key Value                      |
|--------------------------------|----------------------------------------|
| F1+F2                          | Touch Keypad Lock/Unlock               |
| F3+F4                          | Volume adjustment                      |
| F4+F5                          | Brightness adjustment (Panel + Keypad) |
| Long Press on F1               | Open WinSet                            |
| Long press on F4               | RF Hot Tab Function                    |
| Long press on F5               | Camera                                 |
| Press on Fn                    | Function key form F6~F10               |
| Long press on Fn               | Function key form F11~F24              |

\*Sign plus "+" means that you have to press both function keys at the same time.

| To Get this Programmable Key | POST Key  |
|------------------------------|-----------|
| F1 (Programmable Key 1)      | Recovery  |
| F2 (Programmable Key 2)      | ESC       |
| F3 (Programmable Key 3)      | F3 Key    |
| F4 (Programmable Key 4)      | F4 Key    |
| F5 (Programmable Key 5)      | F5 Key    |
| F6 (Programmable Key 6)      | Enter     |
| F7 (Programmable Key 7)      | Up Key    |
| F8 (Programmable Key 8)      | Down Key  |
| F9 (Programmable Key 9)      | Left Key  |
| F10 (Programmable Key 10)    | Right Key |

### 7.2 Integrated Keypad for FM12AD-V

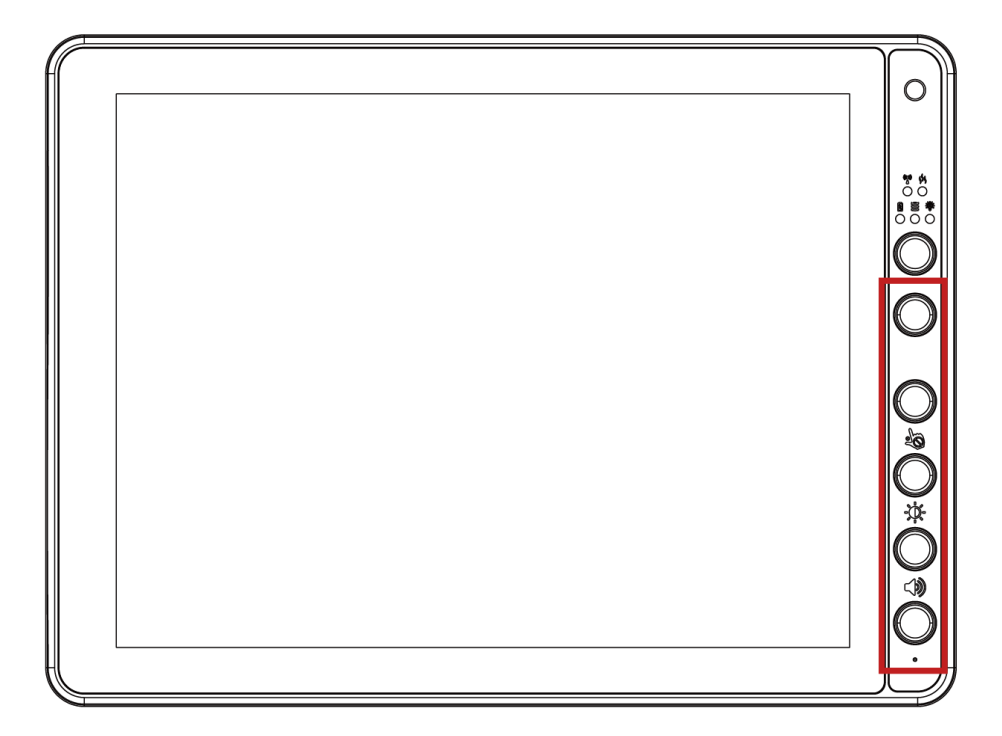

The FM12AD-V has eight programmable keys from F1 to F8.

The default values for these keys are:

| Press these keys in this order | Default Key Value                    |
|--------------------------------|--------------------------------------|
| F1+F2                          | Touch Keypad Lock/Unlock             |
| F2+F3                          | Brightness adjustment (Panel+keypad) |
| F3+F4                          | Volume adjustment                    |
| Long press on F1               | Open WinSet                          |
| Long press on F2               | RF Hot Tab Function                  |
| Long press on F4               | Camera                               |
| Press on Fn                    | Function key form F5~F8              |

\*Sign plus "+" means that you have to press both function keys at the same time.

| To Get this Programmable Key | POST Key  |
|------------------------------|-----------|
| F1 (Programmable Key 1)      | Recovery  |
| F2 (Programmable Key 2)      | ESC       |
| F3 (Programmable Key 3)      | Enter     |
| F4 (Programmable Key 4)      | F4 Key    |
| F5 (Programmable Key 5)      | Up Key    |
| F6 (Programmable Key 6)      | Down Key  |
| F7 (Programmable Key 7)      | Left Key  |
| F8 (Programmable Key 8)      | Right Key |

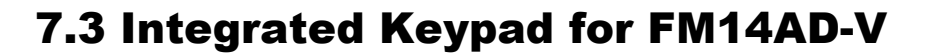

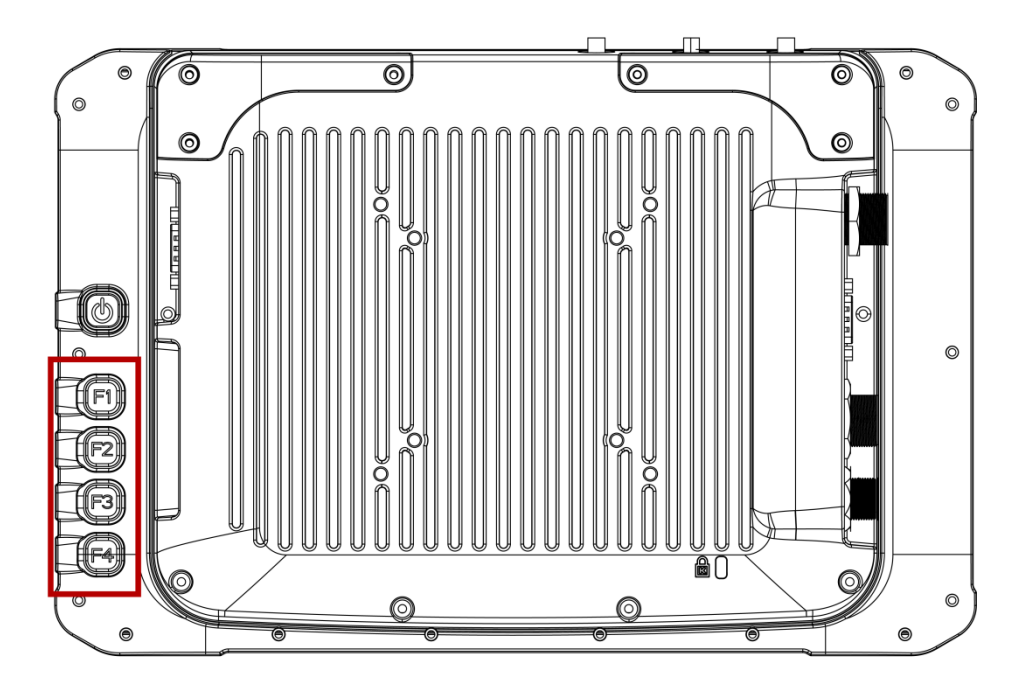

The FM14AD-V has four programmable keys from F1 to F4.

The default values for these keys are:

| Press these keys in this order | Default Key Value                    |
|--------------------------------|--------------------------------------|
| F1+F2                          | Touch Keypad Lock/Unlock             |
| F2+F3                          | Brightness adjustment (Panel+keypad) |
| F3+F4                          | Volume adjustment                    |
| Long press on F1               | Open WinSet                          |
| Long press on F2               | RF Hot Tab Function                  |
| Long press on F4               | Camera                               |

\*Sign plus "+" means that you have to press both function keys at the same time.

| To Get this Programmable Key | POST Key |
|------------------------------|----------|
| F1 (Programmable Key 1)      | Recovery |
| F2 (Programmable Key 2)      | ESC      |
| F3 (Programmable Key 3)      | F3 Key   |
| F4 (Programmable Key 4)      | F4 Key   |

# 7.4 SB Keyboard / Mouse

A standard USB keyboard or mouse can be attached to the FM-V Series VMC using the appropriate adapter cable. The cable attached to the device and provides USB connector.

# 8. Defroster (Optional)

In cold storage, outdoor or in intermodal facilities condensation may appear on the screen. A defroster clears condensation and thaw frost from the screen. Notice that Defroster is an optional feature for the FM10AD-V / FM12AD-V and may not be present in your device.

To show the defroster status open Win-Set and go to the Defroster sub-menu to see the information

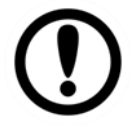

about the defroster.

#### **IMPORTANT:**

The defroster is always **disabled** when the device is operating from UPS battery power.

|            | System<br>Information                    | Function<br>Buttons | Blanking<br>Function | Scanner<br>Wedge | Defroster<br>(if equipped) | Exit |
|------------|------------------------------------------|---------------------|----------------------|------------------|----------------------------|------|
| 0          | Defroster is C<br>Defroster<br>© Enabled | DFF<br>Disabled     |                      |                  |                            |      |
| 2          | – Defroster on                           | trip point          | -5                   | deg              | rees C                     |      |
| <b>B</b> — | – Defroster off                          | trip point          | 10                   | deg              | rees C                     |      |
|            |                                          |                     |                      |                  |                            |      |

| ltem | Setting                     | Setting Options | Default Setting | Description                                                                                                    |
|------|-----------------------------|-----------------|-----------------|----------------------------------------------------------------------------------------------------|
| 1    | Defroster                   | Enabled         | Disabled        | Enables the defroster.                                                                                                    |
|      |                             | Disabled        |                 | Disables the defroster.                                                                                                    |
| 2    | Defroster on<br>trip point  | -30 ~ 0°C       | Default: -5°C   | When enabled, defroster automatically<br>starts working when the outside<br>temperature drops down to defroster on<br>trip point (°C) |
| 3    | Defroster off<br>trip point | +5°C, +10°C     | Default: +10°C  | When enabled, defroster automatically stop working when the outside temp. reaches defroster off trip point (°C)                       |

Press Exit Exit button to close the Win-Set menu and go back to the desktop.

# 9. RAM Mount Installation

Winmate recommends using RAM Mounting Parts as part of our device mounting solution. The rear cover of this device is designed to be mounted to RAM Mount solutions, which provides different mounting options to fit any industrial use or vehicle. Please notice that mounting kits are not included in the standard package.

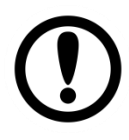

#### Important:

The information below is just a guideline on how you should mount the Winmate device using RAM Mount. To purchase the RAM parts, please follow the RAM Mounts Part and purchase from your preferred retailer.

#### Mounting 1 – No Drill Solution

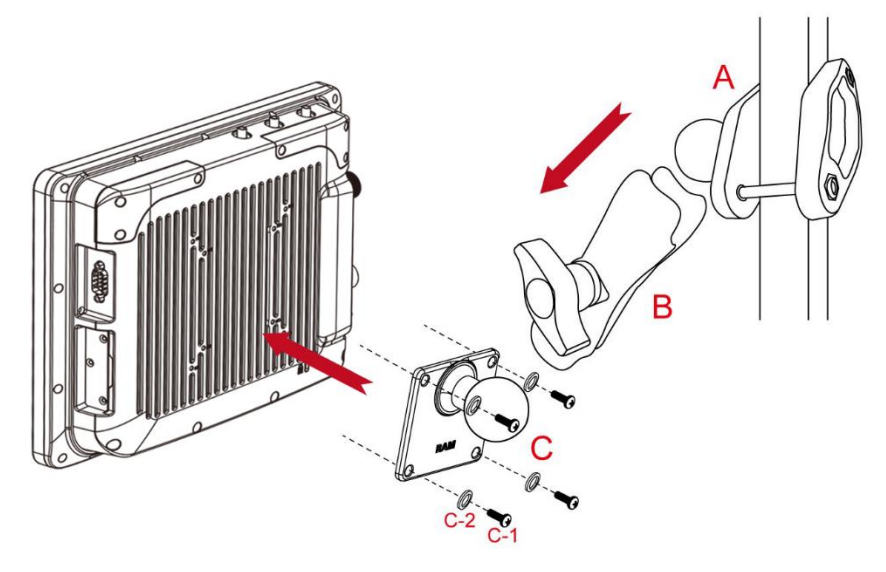

| No  | Component                             | RAM Mount Part Number | Description                  | QTY |
|-----|---------------------------------------|-----------------------|------------------------------|-----|
| А   | RAM Clamp Mounts -<br>on the forklift | RAM-D-247U-4          | Clamp base with 2.25" Ball   | 1   |
| В   | RAM Arm                               | RAM-D-201U            | Arm for 2.25" Ball(L:8.375") | 1   |
| С   | RAM Ball on the device side           | RAM-D-2461U           | 75x75mm VESA with 2.25" Ball | 1   |
| C-1 | Screw                                 | -                     | SUS304 M5 x 12mm Screw       | 5   |
| C-2 | Washer                                | -                     | M5 Washer                    | 5   |

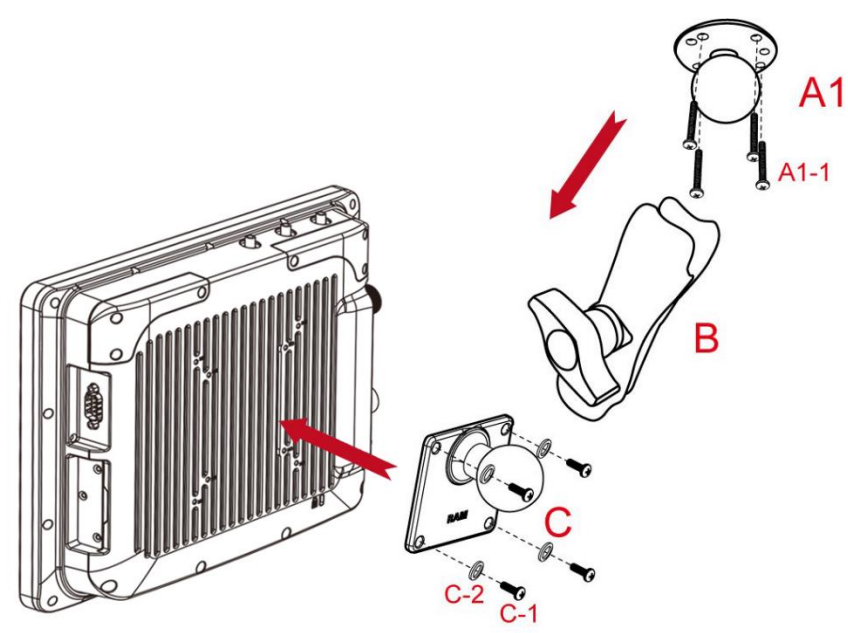

| No   | Component                                     | RAM Mount Part Number | Description                        | QTY |
|------|-----------------------------------------------|-----------------------|------------------------------------|-----|
| A1   | RAM round base<br>mounts - on the<br>forklift | RAM-D-202U            | 3.68" Round Base with 2.25" Ball   | 1   |
| A1-1 | Screw                                         | -                     | SUS304 M8 x 40mm Screw             | 5   |
| В    | RAM Arm                                       | RAM-D-201U            | Arm for 2.25" Ball (Length:8.375") | 1   |
| С    | RAM Ball on the device side                   | RAM-D-2461U           | 75x75mm VESA with 2.25" Ball       | 1   |
| C-1  | Screw                                         | -                     | SUS304 M5 x 12mm Screw             | 5   |
| C-2  | Washer                                        | -                     | M5 Washer                          | 5   |

#### **RAM Mount Assembly**

Step 1 Install RAM Clamp to vehicle or forklift

- 1. Determine the position for mounting the RAM clamp mount according to RAM Mounts installation guide and specification.
- 2. Place the upper clamp with ball on the beam, insert the bolt.
- 3. Place the lower clamp below the beam. Align the bolts with the holes in the lower clamp.
- 4. Place the nuts and then tighten it.

Step 2 Install RAM Ball base to vehicle dashboard / other surface.

- 1. Please make sure that the surface is flat and rigid.
- 2. Attach the RAM ball base to the vehicle and fix it using bolt or fasteners.

Step 3 Attach RAM Mount Ball to the device.

- 1. Turn the device off before installing the RAM mount ball.
- 2. Locate the VESA mount holes on the back of the device and align it with the holes from RAM Ball base. Fix with four M5 screws.

Step 4 Attach the device to RAM arm.

- 1. Insert the RAM arm over the ball on the vehicle RAM mount (shown here).
- 2. Insert the ball on the dock into the RAM arm and tighten the knob.

Mounting 3 – Keyboard Mounting Installation

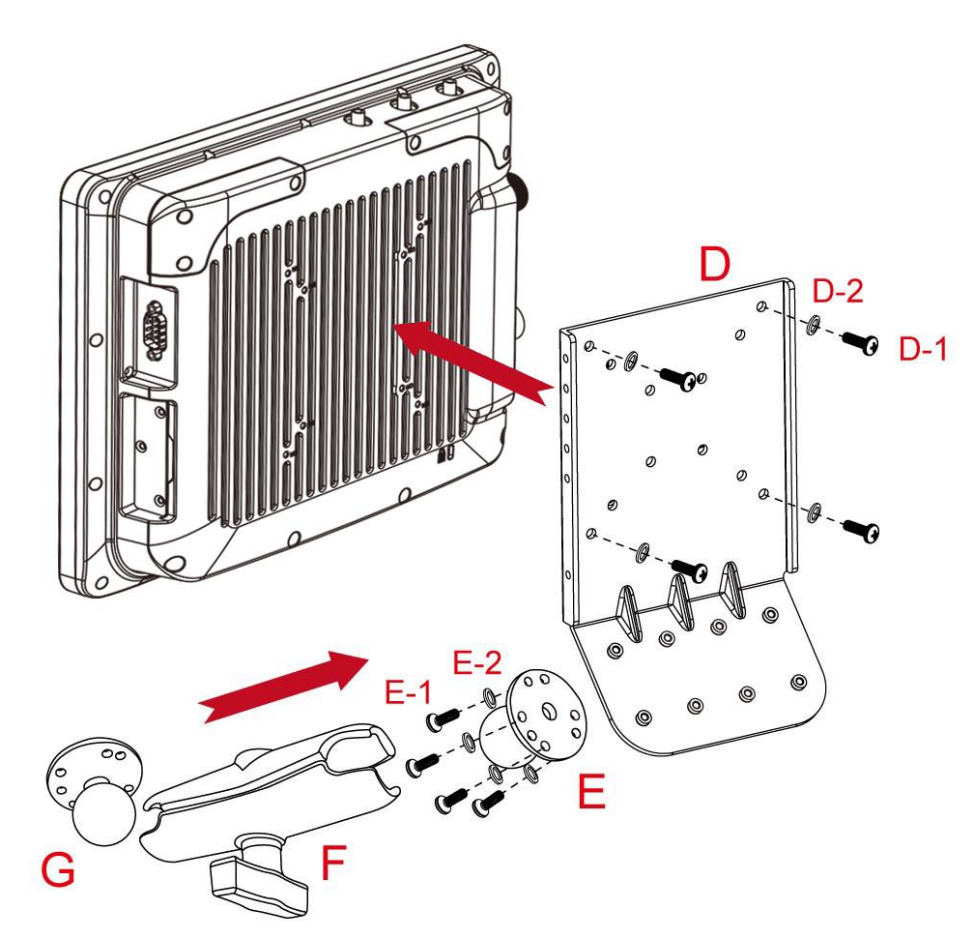

| No  | Component                                                  | RAM Mount<br>Part Number | Description                                                      | QTY |
|-----|------------------------------------------------------------|--------------------------|------------------------------------------------------------------|-----|
| D   | Winmate Keyboard Adapter<br>Plate<br>(designed by Winmate) | -                        | 4 VESA Holes on the plate to device and 4 AMPS holes to RAM Ball | 1   |
| D-1 | Screw                                                      | -                        | SUS304 M5 x 20mm Screw                                           | 5   |
| D-2 | Washer                                                     | -                        | M5 WASHER                                                        | 5   |
| E   | RAM Ball on the sloped part of the keyboard adapter plate  | RAM-202U                 | 2.5" Round Base with 1.5" Ball                                   | 1   |
| E-1 | Screw                                                      | -                        | SUS304 M4 x 14mm Screw                                           | 5   |
| E-2 | Washer                                                     | -                        | M4 WASHER                                                        | 5   |
| F   | RAM Arm                                                    | RAM-201U                 | Arm for 1.5" Ball (Length:5.6")                                  | 1   |
| G   | RAM Ball on the sloped part of the keyboard adapter plate  | RAM-202U                 | 2.5" Round Base with 1.5" Ball                                   | 1   |

#### **Keyboard Assembly**

This part shows the steps to install the keyboard.

- 1. Fasten all four screws on the RAM mount ball on the back of the keyboard.
- 2. Fasten the keyboard adapter on the other end of the RAM mount ball.

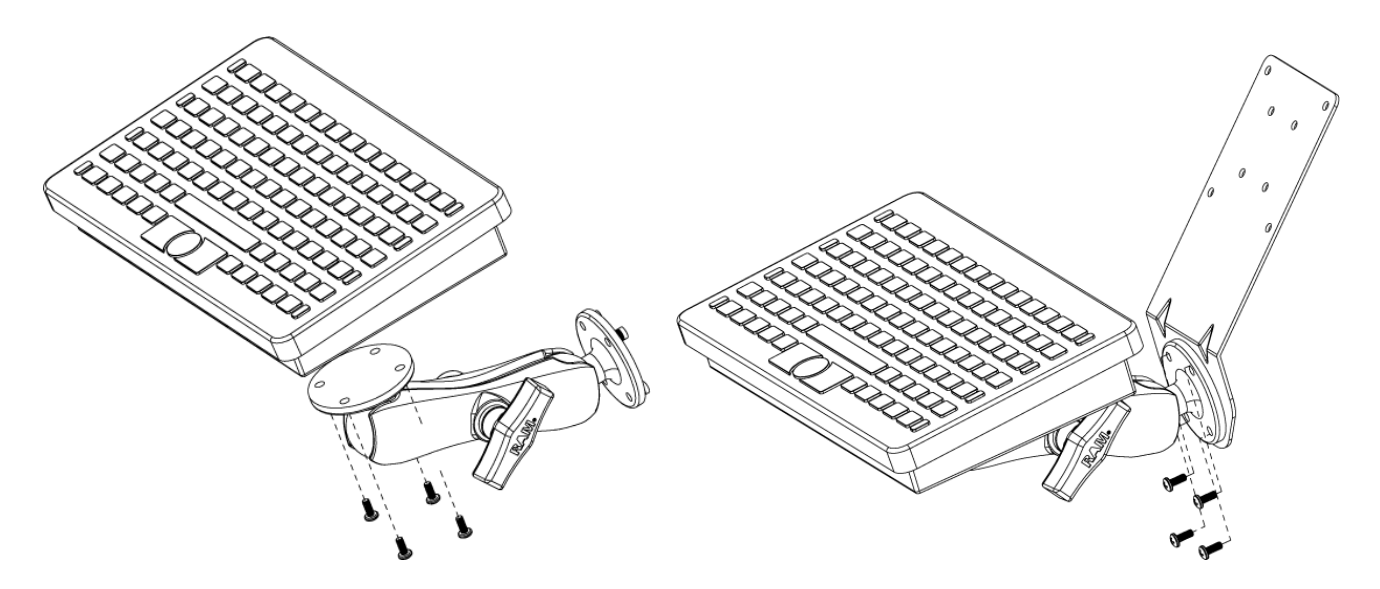

3. Fasten the RAM mount ball screws on the back of the device, so all mounting parts are fastening together.

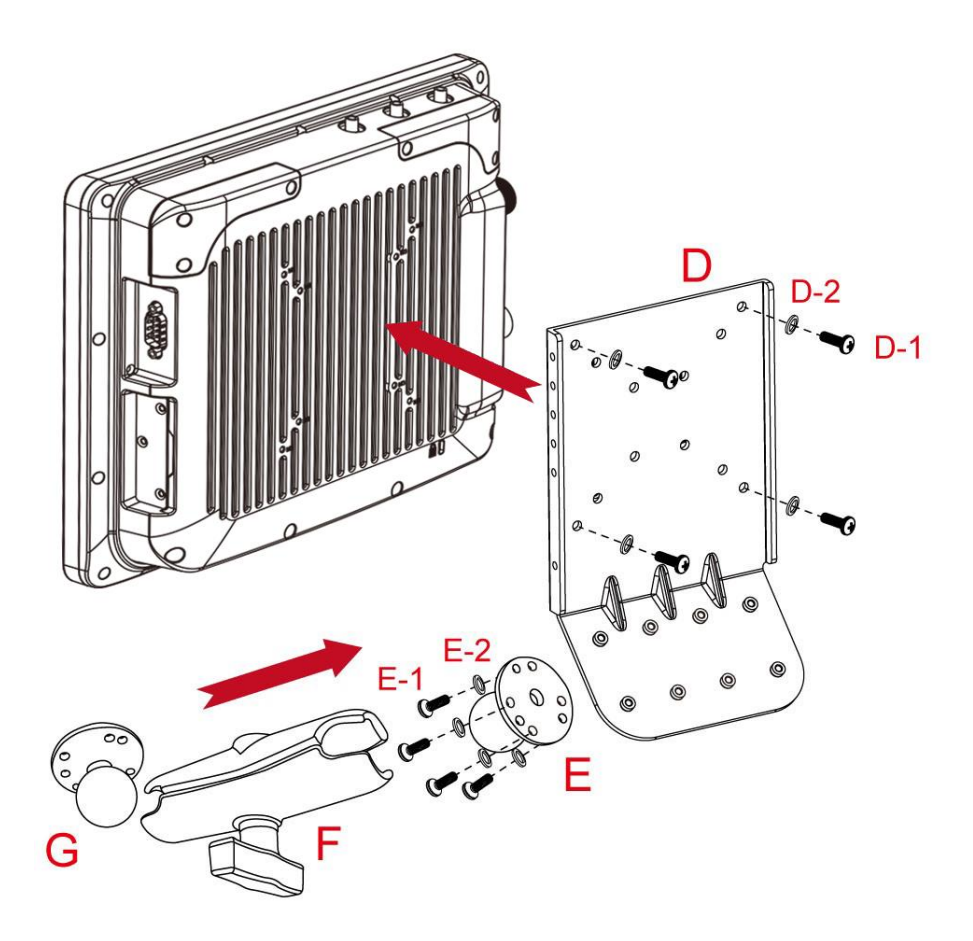

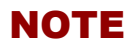

| <br> |
|------|
| <br> |
|      |
|      |
|      |
| <br> |
|      |
|      |
|      |
|      |
| <br> |
|      |
|      |
| <br> |
| <br> |
|      |
|      |
|      |
| <br> |
|      |
|      |
|      |
| <br> |
| <br> |
|      |
|      |
| <br> |
|      |
|      |
|      |
|      |

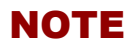

| <br> |
|------|
| <br> |
|      |
|      |
|      |
|      |
|      |
|      |
|      |
|      |
| <br> |
|      |
|      |
| <br> |
| <br> |
|      |
|      |
|      |
| <br> |
|      |
|      |
|      |
| <br> |
| <br> |
|      |
|      |
| <br> |
|      |
|      |
|      |
|      |

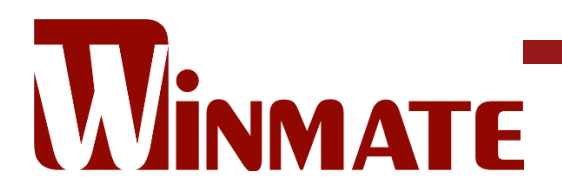

Winmate Inc. 9F, No.111-6, Shing-De Rd., San-Chung District, New Taipei City 24158, Taiwan, R.O.C www.winmate.com

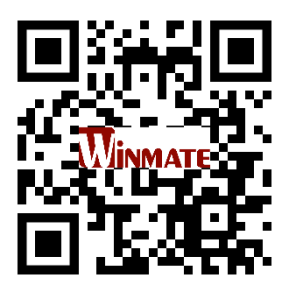

Copyright © 2024 Winmate Inc. All rights reserved.